## 微信银行怎么查余额?

微信看银行卡余额的方法:需要先将银行卡绑定微信,然后关注银行公众号查询余额。绑定流程:首先要登录到自己的微信号码,然后点击手机屏幕右上角的设置按钮;点击设置以后出现下拉菜单,在菜单上面点击我的银行卡;点击我的银行卡以后进入到我的银行卡窗口,在窗口上面输入要添加的银行卡的卡号,然后点击下一步按钮;点击下一步以后进入到填写银行卡信息窗口,在窗口上面依次填写:持卡人的姓名;持卡人的身份证号;银行卡预留手机号,输入完成后点击下一步按钮,点击下一步以后进入到验证手机号窗口,系统会自动发送验证码到输入的手机号里,输入收到的验证码,点击下一步按钮;点击下一步以后,进入到设置支付密码窗口, 输入一个支付密码;点击完成以后,在银行卡里面就会看到添加的银行卡了,这样就可以使用银行卡购物或者充值了

## 民生银行余额微信怎么查询呢?

进入微信页面,点击通讯录,点击公众号

输入"中国民生银行"搜索

点击中国民生银行并关注

点击借记卡,显示"点击这里,立即签约"

也可以通过语音输入,同理,显示字幕,立即签约

签约绑定账号,签约成功,会显示开通成功,就可供查询

步骤阅读

注意事项

一步一步按照要求,绑定正确微信账号,希望有助于你!